## YouTube™'a Yükleme için Videoların Yakalanması

YouTube™'a yüklemek için kaydedilmiş bir videonun bir kısmını yakalayıp kopyalayın (en fazla 10 dakika) ve onu YouTube™ videosu olarak kaydedin. YouTube™ için videoları yakalıyorken, süre 10 dakikadan daha fazla olamaz.

1 Yeniden oynatma modunu seçin.

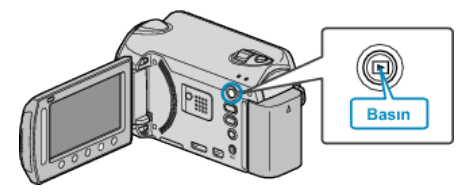

2 Video modunu seçin.

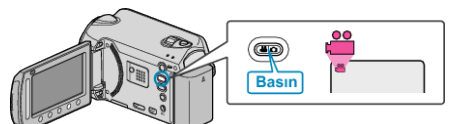

3 UPLOAD düğmesi üzerine basın. 4. adıma gidin.

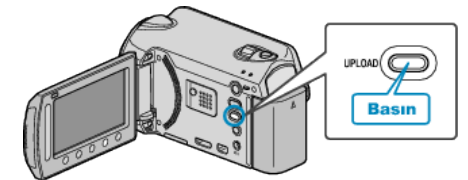

4 İstediğiniz videoyu seçip 🛞 üzerine dokunun.

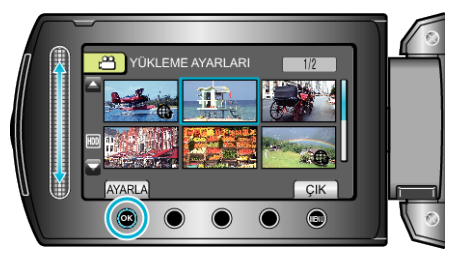

- 5 "KIRP,,'i seçip 🛞 üzerine dokunun.
  - Kırpma gerekli olmadığında, ayarı tamamlamak için, "KIRPMA,"yı seçip ® üzerine dokunun.

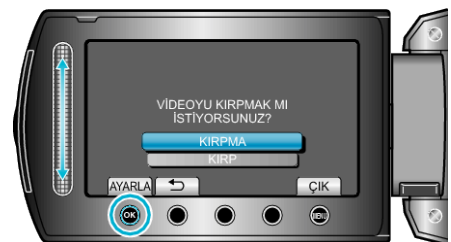

- Eğer seçilen video 10 dakikadan daha fazla ise, kırpma gereklidir.
- 6 Yeniden oynatmayı duraklatmak için 🛞 üzerine dokunun, daha sonra kopyalanacak başlangıç noktası ayarlamak için "AYARLA, üzerine dokunun.

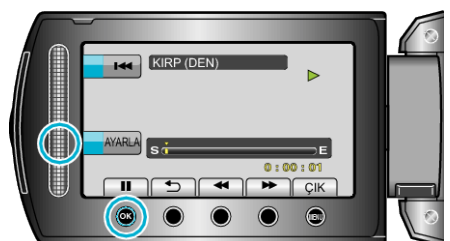

• Başlangıç noktasını ayarladıktan sonra yeniden oynatmayı yeniden başlatın.

7 Yeniden oynatmayı duraklatmak için i üzerine dokunun, daha sonra kopyalamayı durdurma noktasını ayarlamak için "AYARLA, üzerine dokunun.

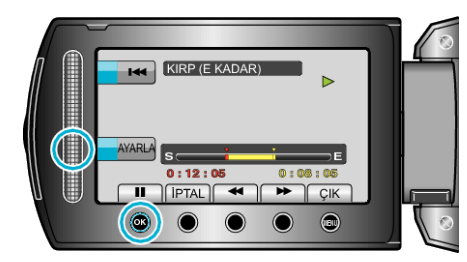

- Başlangıç noktası sıfırlamak için, "İPTAL, üzerine dokunun.
- 8 "KIRPILAN DOSYAYI ÇEK,,'i seçip 🐵 üzerine dokunun.

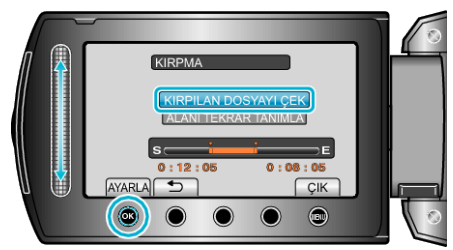

- Başlangıç/bitiş noktasını yeniden ayarlamak için, "ALANI TEKRAR TANIMLA,,'yı seçin.
- 9 "EVET,,'i seçip 🐵 üzerine dokunun.

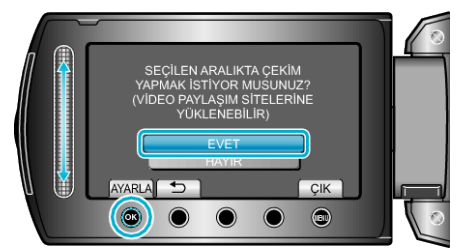

- Kopyalama tamamlandığında, kopyalanan dosya dizin ekranına eklenir.
- Kopyalamadan sonra, 🐵 üzerine dokunun.
- Ekrandan çıkmak için, i üzerine dokunun, "EVET," i seçip i üzerine dokunun.

## NOT :

 AVCHD standartına göre, videolar; yaklaşık 0,5 saniyelik birimler halinde bölünür.

Bu nedenle, bölünme noktası tam doğru olmayabilir.

 Kayıt öncesinde karşıya yükleme çekimini ayarlayarak YouTube™ formatında videolar çekebilirsiniz.

## Videoların YouTube™'a Yüklenmesi

Sağlanan "Everio MediaBrowser" yazılımını kullanarak, videoları YouTube™'a yükleyebilirsiniz. Yazılımı PC'nize kurup bu birimi PC'ye takın.

 Yazılımı kullanma şekli hakkındaki ayrıntılı bilgi için, yardım dosyasına bakın.

## Videoların Karşıya Yüklenmesinde Sorun: -

- YouTube<sup>™</sup>'da bir hesap oluşturup oluşturmadığınızı kontrol edin. (Dosyaları YouTube<sup>™</sup>'a yüklemek için bir YouTube<sup>™</sup> hesabına ihtiyacınız var.)
- Sağlanan Everio MediaBrowser yazılımın yardım dosyasındaki "En Güncel Ürün Bilgileri için Tıklayın" içindeki "Soru ve Yanıtlar", "En Güncel Bilgi", "İndirme Bilgileri"'ne bakınız.